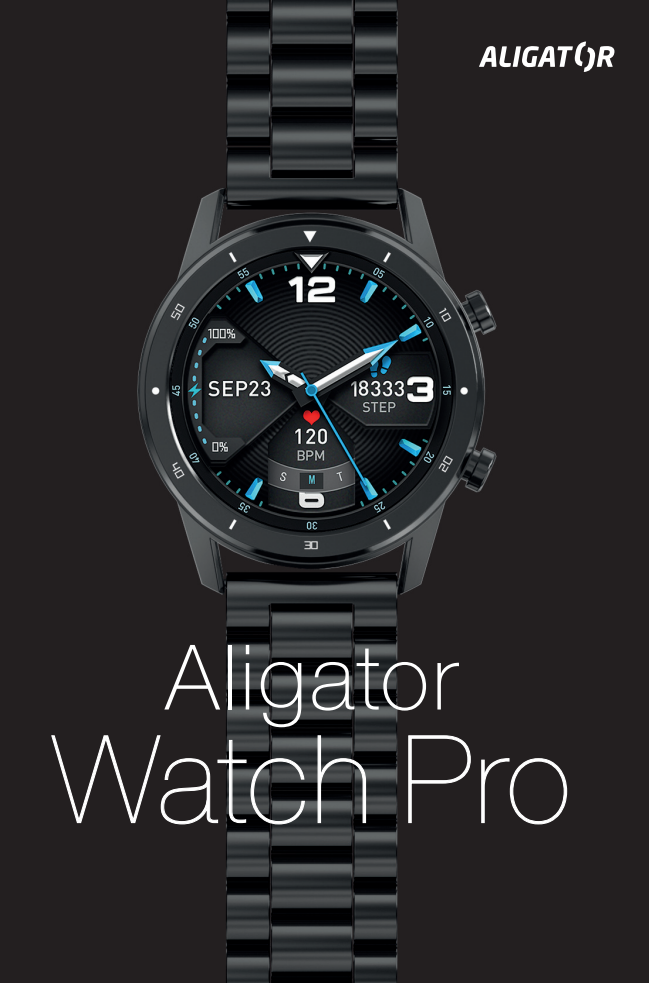

# Content

| Important                                     | 3    |
|-----------------------------------------------|------|
| Controls and watch strap attachment           | 4    |
| Removing the strap                            | 4    |
| Metal strap shortening                        | 4    |
| Proper wearing of the watch                   | 5    |
| Charging                                      | 5    |
| Switching on and off                          | 5    |
| Control your watch                            | 5    |
| Main functions                                | 6    |
| Connecting phone                              | 8    |
| How to display the collected data in the app  | 9    |
| Watch settings                                | . 10 |
| Notification settings                         | . 10 |
| SMS notification settings                     | .10  |
| Call alert settings                           | .10  |
| Watch face settings                           | . 11 |
| Change the look of the watch face             | . 12 |
| How to get more watch faces using the app     | . 12 |
| Setting your own image on the dial            | . 12 |
| Start training using the app                  | . 13 |
| Edit personal settings and data               | . 13 |
| Water resistance IP68                         | . 13 |
| Troubleshooting                               | . 14 |
| Alerts do not appear on the watch             | .14  |
| The watch does not connect                    | .14  |
| The watch cannot be charged with a power bank | .14  |
| Safety and ecology                            | 15   |

Thank you for purchasing ALIGATOR smart watch. Please read these operating instructions.

# Important

- Handle product and accessories with care, protect it from mechanical damage and dirt.
- Protect the product and accessories from extreme temperatures.
- Do not dispose of the product in a fire or expose it to temperatures above +60 °C, there is a risk of explosion. The product contains built-in battery.
- Protect the product and accessories from falling to the ground.
- The product does not contain any user-serviceable parts, never disassemble the product or accessories.
- Switch the product off in aircraft unless you are specifically allowed to use it.
- Do not use the product near explosives.
- Keep out of reach of children and do not allow them to play with the product. It may contain small parts that could suffocate or otherwise injure them.
- The software and hardware of the product are continuously innovated. The manufacturer therefore reserves the right to change the manual and individual functions without prior notice.

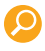

For more information, tutorials and video tutorials on how to set up a smart watch, visit: http://www.aligator.cz/awpro

# Controls and watch strap attachment

The watch is equipped with two buttons on the side for basic easy operation. The watch is equipped with touch screen for the control of other watch functions.

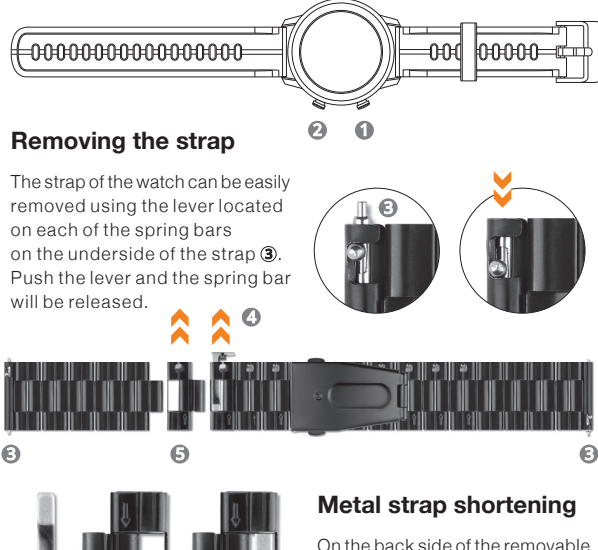

On the back side of the removable strap links slide the lock in the direction of arrow (), using a thin tool. It will then be possible to remove the link ().

#### Proper wearing of the watch

Place the watch on your wrist so its back with the heart rate sensor fits snugly to the hand surface, see Figure **(6)**.

# Charging

Charge the watch before using it for the first time. Use the included magnetic adapter 7 for charging. Adapter is attached to the contacts on the back of the watch in correct position by built-in magnets. Plug the adapter into a suitable USB socket. Battery charging status is shown on the screen.

# Switching on and off

To turn the watch on /off, please press and hold button ①, until the watch turns on /off. It is necessary to confirm the shutdown by taping the on-screen button.

# Control your watch

The watch screen is dimmed by default to save battery power. To activate the screen, either touch it or press button ①. After the set time has elapsed, screen

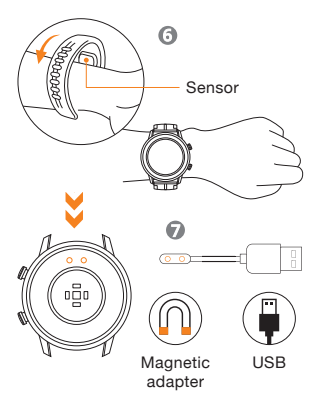

dims itself or you can dim it by pressing button ①. You can select the function from menu by swipe the touch-screen left / right. Activate the selected function by touching the screen. To return level up in the menu, either press ① or swipe the screen from left to right. To see the messagesswipe from the bottom up (moving in the opposite way to go back). Press button ② to display the training activity menu.

# Main functions

|               | You can select from the following functions by swiping the screen sideways:                                                                                                    |
|---------------|----------------------------------------------------------------------------------------------------|
| Install T     | Function<br>Brightness adjustment, technical information,<br>turn off, reset data,etc.                                                                                                    |
| (             | Stopwatch<br>Simple stopwatch.                                                                                                    |
| ()<br>Message | Messgaes<br>View messages and notifications<br>from your phone.                                                                                                    |
| Weather       | Weather<br>Current weather information<br>(only if a phone app is connected).                                                                                                    |
|               | <b>Training</b> Starts a measurement of a training activity. You can choose from variety of sports. After the training starts, the measurement can be paused / stopped by pressing button <b>1</b> |

| Music<br>H HI H<br>DC                                                                                                    | Music<br>Allows you to control the music player<br>on your phone.                                                                                                    |
|----------------------------------------------------------------------------------------------------|----------------------------------------------------------------------------------------------------|
| Steep<br>zecono:<br>OO how OO min<br># 00 == 00==<br>100 == 00==                                                                                                    | <b>Sleep</b><br>Displays information and statistics about<br>sleep duration and quality.                                                                                                    |
| 100% spor                                                                                                    | <b>spO2</b> Display the blood oxygen – experimental function, measured value may not correspond with reality and cannot be guaranteed in any way. Values are approximated from a heart rate sensor. Cannot be used for medical purposes. |
| 125/125 mestig                                                                                                    | <b>mmHg</b> Estimated blood pressure – experimental function, measured value may not correspond with reality and cannot be guaranteed in any way. Values are approximated from a heart rate sensor. Cannot be used for medical purposes. |
| More than the second second se | <b>bpm</b> Heart rate – a sensor on the back of the watch is used for measurement, so watch must be correctly positioned on the wrist. The value is just approximate, it cannot be used for medical purposes.                            |
| 7 13507 step                                                                                                    | Steps<br>Number of steps per day. Counting always<br>starts from midnight The value is just                                                                                                    |

# **Connecting phone**

To take full advantage of all the features, you need to wirelessly connect the smart watch to the application on your phone. Download and install **Glory fit** app:

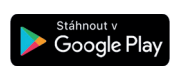

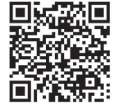

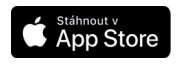

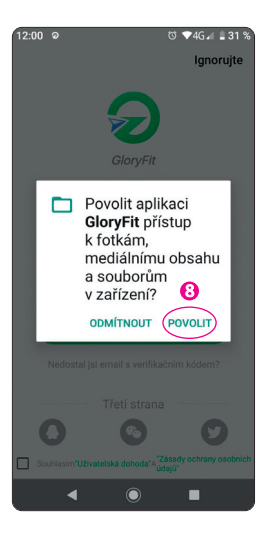

Attention! After installation and the first start, you will need to **allow** (a) the application all the permissions you will need several timesasked, otherwise it will not work properly.

If you do not want to register, press the **"Skip"** button in the upper corner of the screen (You may need to press the button more than once).

If a permission information pop-up appears for the background activities, continue with the **"Next"** button **()**.

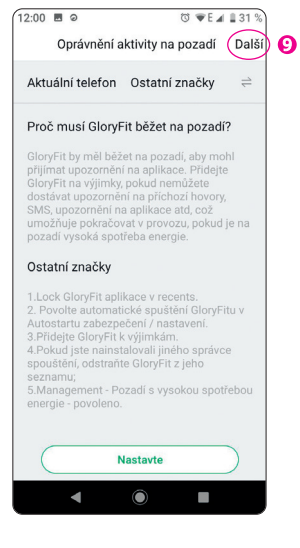

Next, enter your details – gender, height, age, etc. – use the arrow key at the bottom of the screen to switch between individual pages and finish with the **"Done"** button.

(If you do not want to fill in this information, press the button "Skip" in the upper right corner.) Then connect the watch to the phone app:

- Move the watch close to the phone and press
  "Select device" button.
- 2. The application displays a list of found devices.
- 3. Tap to select Aligator Pro.
- The watch is now paired, done :-)

# How to display the collected data in the app

After pairing the watch launch the **Glory Fit** app and touch the **"Home"** icon at the bottom on the app screen. The information downloaded from the watch is now displayed – number of steps, heart rate recording, distance, calories and other data. You can also view data from previous days or select a date from the calendar about which you want to find out information.

#### Note:

the data is downloaded continuously from the watch using a wireless connection. However, the watch must be within range of the phone – within several meters distance.

# Watch settings

The watch is set using the **Glory Fit** app on your phone. Touch the **"Device"** icon at the bottom of the app screen. You can now make all the settings of the watch (change of dial appearance, alarms, notifications and many other functions).

## Notification settings

Watch allows to display notifications of incoming calls, SMS messages, messages from social networks and notification from other applications.

#### **SMS** notification settings

- 1. On the "Device" tab, select Universal settings SMS.
- The application will ask for permission to access SMS and contacts – access must be allowed for proper operation.
- 3. Tap the on screen switch to turn on SMS reminders.

### **Call alert settings**

- 1. On the "Device" tab, select Call.
- 2. The application will ask for permission to access phone calls for proper operation it is necessary to allow access.
- 3. Tap the on screen switch to turn on call notification.
- 4. Use the other settings to set whether you want to allow rejection of calls from the watch display.

### Notification settings from popular applications

- 1. On the "Device" tab, select APP notification.
- A selection of favorite applications is displayed, tap the on – screen switch next to the name to activate notifications for that application.
- When setting this for the first time phone displays the pop-up screen for allowing access to notifications.
  Turn on the switch next to GloryFit. .

# Set notifications from other applications

If you want to display notifications from an application that is not listed favorites, follow these steps:

- On the "Device" tab, select APP notification.
- Tap at the bottom of the screen below the list to "+ select other applications".
- **3.** A list of all applications installed on your phone is displayed.
- Select the check boxes next to the names of the applications whose notifications you want to display on your watch.

# Watch face settings

Aligator Watch Pro offers a very wide range of watch faces. 6 watch faces are pre-installed in the watch.

Thanks to the application, you have dozens of other watch faces available, including the option to set your own photo or picture directly to the background of the watch face.

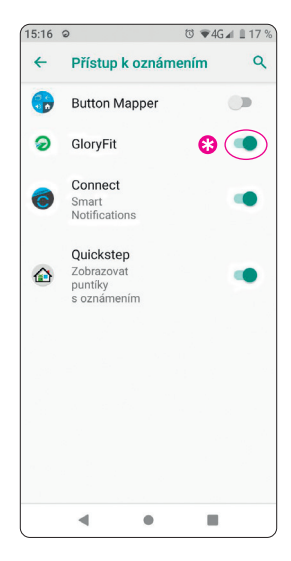

## Change the look of the watch face

- 1. Press your finger on the watch display until the current dial is reduced.
- 2. Swipe sideways to select from the menu of available dials.
- 3. Touch the screen to confirm the selected dial.

## How to get more watch faces using the app

- 1. On the "Device" tab, select Watch face settings.
- 2. Wait a while until all available watch faces are loaded (new watch faces are added gradually).
- Tap the watch face you want to use, then tap the "Use watch face" button below.
- 4. The watch face will be downloaded and then installed. The progress is displayed on the phone screen. The watch faces you have downloaded are then displayed in the "My watch faces" tab.

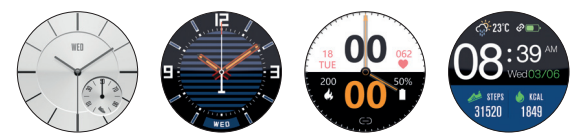

Choice of more than 30 items

### Setting your own image on the dial

- 1. On the "Device" tab, select Watch face settings.
- 2. Go to the "Custom watch face" tab.
- 3. Tap the displayed watch face.
- 4. Use the "Selectimage" button to set your own photo or image as the background of the watch face.
- 5. You can also set your own font color.
- Press the "Use watch face" button at the bottom of the screen to upload your own watch face to the watch.

# Start training using the app

Touch the **"Sports"** icon at the bottom of the **Glory Fit** app screen on your phone. Now you can start recording sports activities directly on your phone (over 20 sports are available).

If the watch is connected, then the activity recording also starts automatically in the watch and the application saves the route information from phone GPS as well as heart rate information measured by the watch.

At the end of the training, the training data is saved and it is possible to see the route on the map, including with the recording of the heart rate and more information, including overviews and graphs.

# Edit personal settings and data

To edit personal information and change some other application settings, touch the **"Me"** icon at the bottom of the **Glory Fit** app screen. Now you will be able to set, for example, weight, age and other information about you, but also the training plan, the units used and other functions.

# Water resistance IP68

The watch is designed to be waterproof to the IP68 standard. However, we strongly recommend that you avoid to the contact with water to the maximum extent possible.

Microscopic cracks in the seal may occur during the use of the watch due to impact or wear of the case. In this case, water may get inside watch and cause a damage not covered by the warranty.

Never dive, bathe or shower while wearing your watch – pressurized water or hot water could penetrate the watch and cause damage not covered by the warranty. Never press the buttons while the case is in contact with water, as this could cause water ingress and damage that is not covered by the warranty.

# Troubleshooting

You can find answers and instructions for solving the most common problems directly in the **GloryFit** app on the **"Me"** tab, under the Frequently asked questions item.

#### Alerts do not appear on the watch

Please make sure you have granted **GloryFit** app the access to notifications according to above instructions (see chapter **Notification setting**). Alternatively, open the phone settings and enter **"access notifications"** into the search box and make sure access is turned on for **GloryFit** app.

### The watch does not connect

If you are unable to connect the watch to your phone, try turning Bluetooth Off and then On on your phone and/or restarting your phone. If the watch does not connect, try searching for it again in the application.

If the watch does not connect, reset it – swipe from left to right on screen watch until **"Function"** is displayed, confirm by tap and then select **"Reset"**. Then restart the phone and reconnect the watch in the application as described in the chapter Connecting phone.

#### The watch cannot be charged with a power bank

The charging current of the watch is very small. Therefore, some power banks mistakenly evaluate the connected watch as a phone that is already charged and automatically turn off charging.

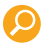

For more information, tutorials and video tutorials on how to set up a smart watch, visit: http://www.aligator.cz/awpro

## Safety and ecology

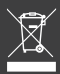

#### Built-in battery

The product contains a built-in single-cell lithium battery, which does not belong to ordinary municipal waste, it may contain substances that are harmful to the environment! After the product has reached the end of its service life, the battery can be removed and handed over for further ecological processing.

#### Instructions for safe battery removal by user or by a qualified professional:

make sure that the battery is completely discharged (or let the watch fully discharge). Carefully peel off the back of the watch with a knife or chisel. Danger of injury! Disconnect the supply wires to battery or cut them with scissors one by one, to prevent a short circuit. Carefully remove the battery so that the battery is not perforated or deformed – risk of electrolyte leakage, short circuit and injury! Observe regular safety work and use protective equipment or leave it to experts!

#### Used electrical equipment

Never dispose of the product in normal municipal waste, it may contain substances dangerous for the environment! After use, it must be handed over to the appropriate collection point, where its recycling or ecological disposal is ensured. Ask your dealer or the municipal office, where is such place, or you can hand over the product directly to seller or to one of the branches of ADART COMPUTERS s.r.o. It is illegal to handle the product in violation of the above instructions!

#### **Declaration of Conformity**

Hereby ADART COMPUTERS s.r.o. declares that the Aligator Watch Pro radio equipment type, Y80, is in compliance with the Directive 2014/53/EU. The full text of the EU declaration of conformity is available on the following websites: www.aligator.cz

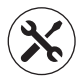

## **TECHNICAL SUPPORT**

In case you have a question about the purchased goods feel free to ask us about our address: dotazy@adart.cz.

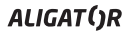

ADART COMPUTERS s.r.o. Čimická 717/34, 182 00 Praha 8 I CZ www.aligator.cz